## SINTONIZAR RECEPTOR WELLAV

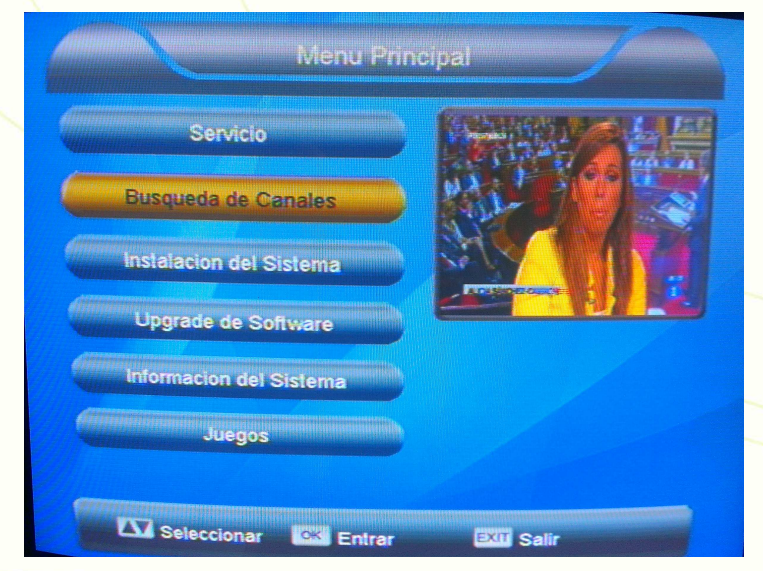

El primer paso es acceder al menú, para ello buscamos en el mando el botón menú y nos aparecerá la siguiente imagen en el televisor. Nos desplazamos al icono "Búsqueda de Canales" y le damos al botón OK.

Seguidamente seleccionamos "Auto búsqueda" y pulsamos OK en el mando. Comenzará a buscar los canales y tardará unos minutos.

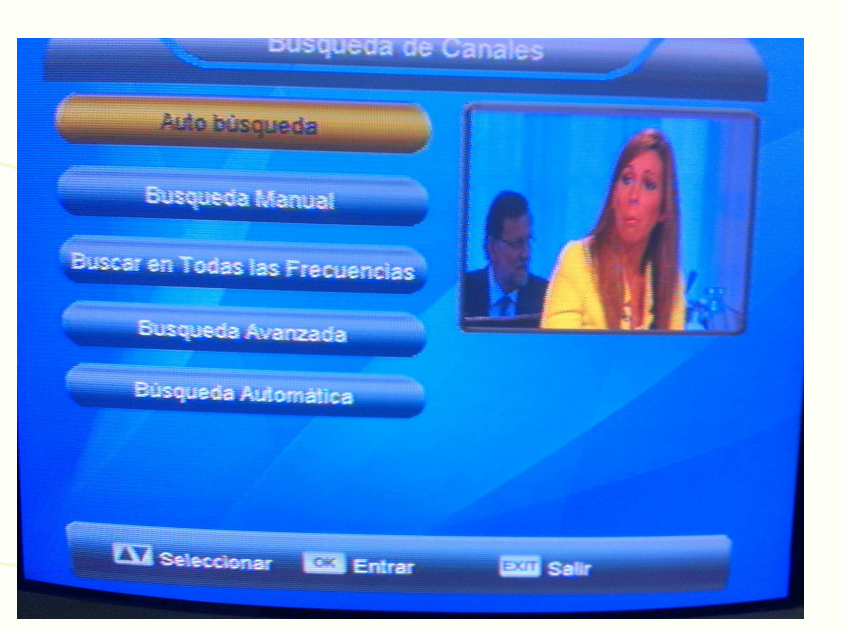

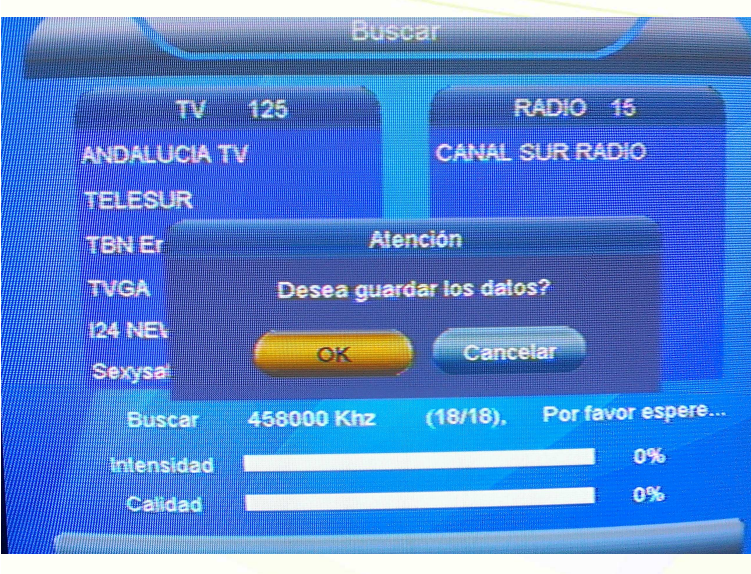

Por último cuando termine nos preguntará si deseamos guardar los datos y le damos a OK ahora ya tenemos todos los canales sintonizados y ordenados.